# MV Airo Smart Phone Control

# Quick Access Guide V3

## **Downloading the App**

### IOS

Visit the Appstore and download the MyBluee App

**Connecting to Controller** 

Turn the dial all the way down, and

hold the thermostat button. When

the yellow light turns on, turn the dial all the way up. If both the red

and yellow lights flash, Bluetooth is

on. If the green light flashes, it is off.

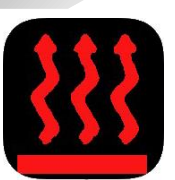

## Only compatible with Alpine Auto Version Heaters

## Android

Scan the QR Code and download the app

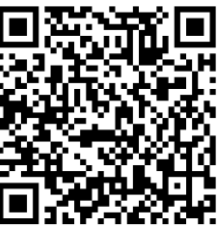

Alternatively copy the url

below and paste into your browser: <u>https://drive.google.com/file/d/1zWdz\_RznDFD28IgWBqlexTEUViUel\_C5/</u> view?usp=sharing

## **OLED** Display

Press the settings button and scroll across to select the Bluetooth mode. Switch the control to 'ON'. A Bluetooth icon will appear on the home display.

#### Once Bluetooth is on

**Rotary Control** 

Enter the app and select the controller you wish to pair. Once paired the heater display screen below will open.

Navigate to the clock face and press

both arrow together. Use the arrow

keys to select P3 and press OK. Use

the arrow keys again to select 'blEt'

OK again to return to the home

press OK to turn Bluetooth on. Press

LCD 7-Day Timer

screen.

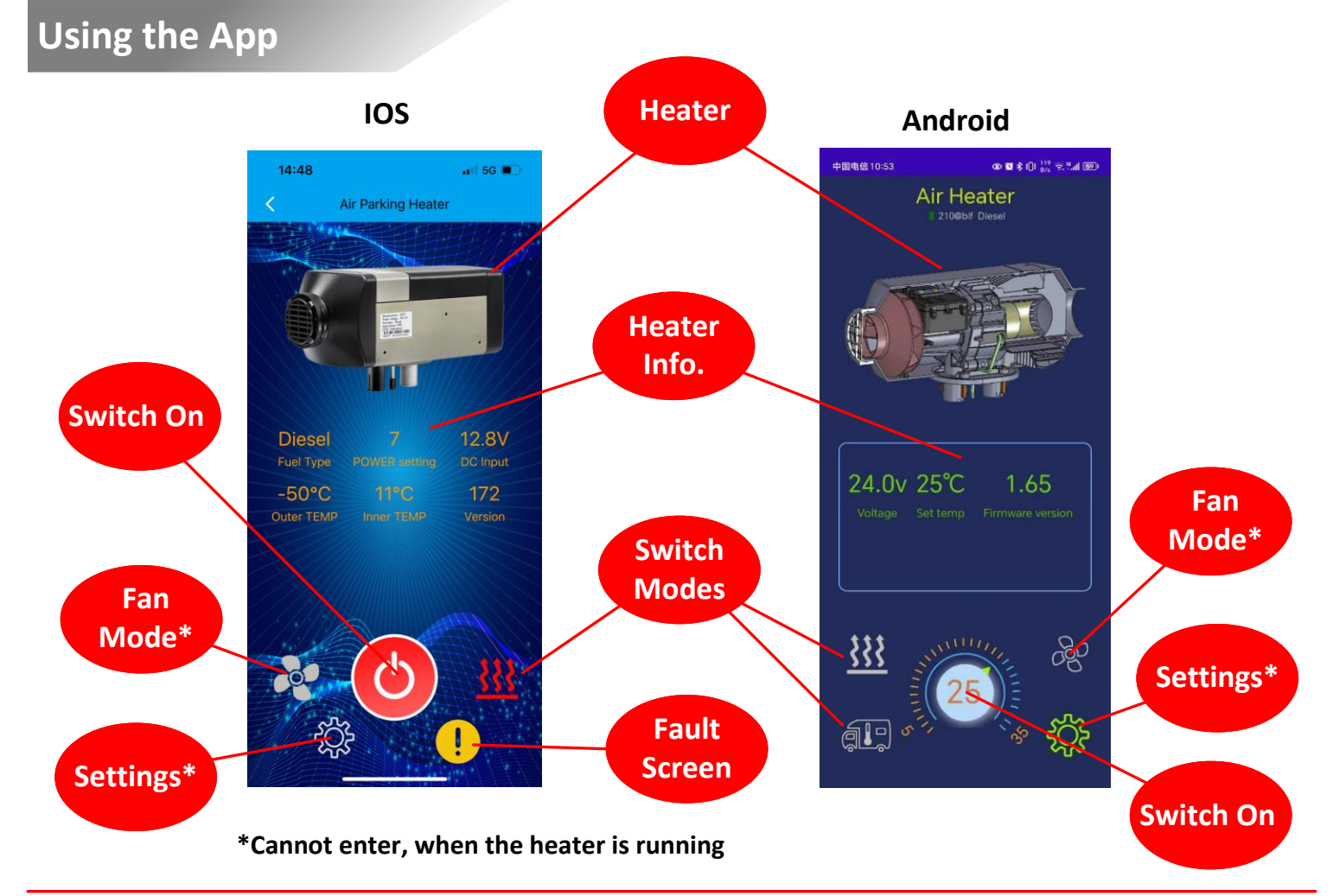

#### MV Heating (UK) Limited

Unit 6, Second Avenue Business Park, Millbrook, Southampton, Hants SO15 0LP Telephone: 023 8052 2345 Fax: 023 8052 8808 Email: sales@mvheating.co.uk www.mvheating.co.uk